Інструкція

# Налаштування Wi-Fi роутера TP-Link EC220-G5

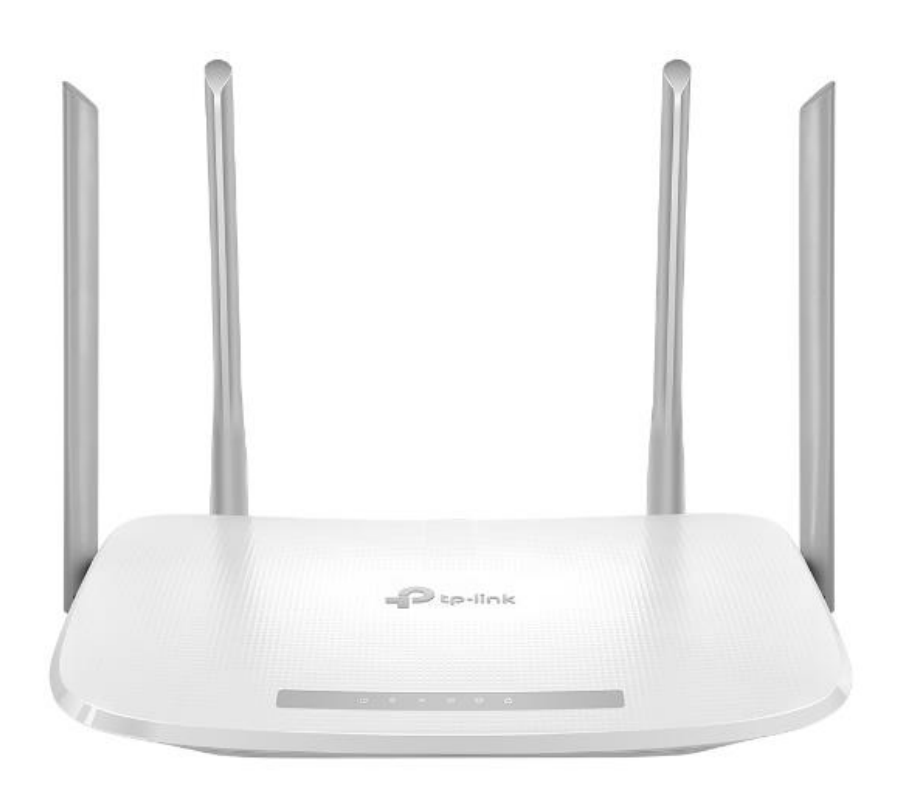

# Зміст

| Налаштування Wi-Fi роутера TP-Link EC220-G5         | 1  |
|-----------------------------------------------------|----|
| Зміст                                               | 2  |
| 1 Загальна інформація                               | 4  |
| 1 1 Опис маршрутизатора                             | 4  |
| 1.2 Зовнішний виглял                                | 4  |
|                                                     | 5  |
| 1.4 Залия приель                                    |    |
| 1. т Задпи напель                                   | 0  |
| 2 Налаштування                                      | 7  |
| 2.1 Встановлення і підключення                      | 7  |
| 2.2 Первинне налаштування                           | 8  |
| 2.2.1 Підключення до роутера                        | 8  |
| 2.2.2 Налаштування за допомогою комп'ютера/ноутбука | 8  |
| 2.2.3 Налаштування через android-додаток            | 11 |
| 3 Додаткові функції та дії                          | 15 |
| 3.1 Зміна параметрів Wi-Fi мережі                   | 15 |
| 3.2 Додавання гостьового Wi-Fi                      | 16 |
| 3.3 Перезавантаження                                | 16 |
| 3.4 Зміна мови інтерфейсу                           | 17 |
| 3.5 Зміна DNS-серверів                              | 18 |
| 3.6 Зміна паролю адмін-панелі                       | 18 |
| 3.7 Відключення світлодіода                         | 19 |
| 3.8 Оновлення ПЗ                                    | 19 |
| 3.9 Скидання до заводських налаштувань              | 21 |

# 1 Загальна інформація

# 1.1 Опис маршрутизатора

**TP-Link EC220-G5** – двох-діапазонний роутер з гігабітними портами і Wi-Fi 5 покоління.

# 1.2 Зовнішний вигляд

Маршрутизатор має 4 зовнішні антени. Пристрій виконано у горизонтальному форматі настільного розміщення, з можливістю монтажу на стіну.

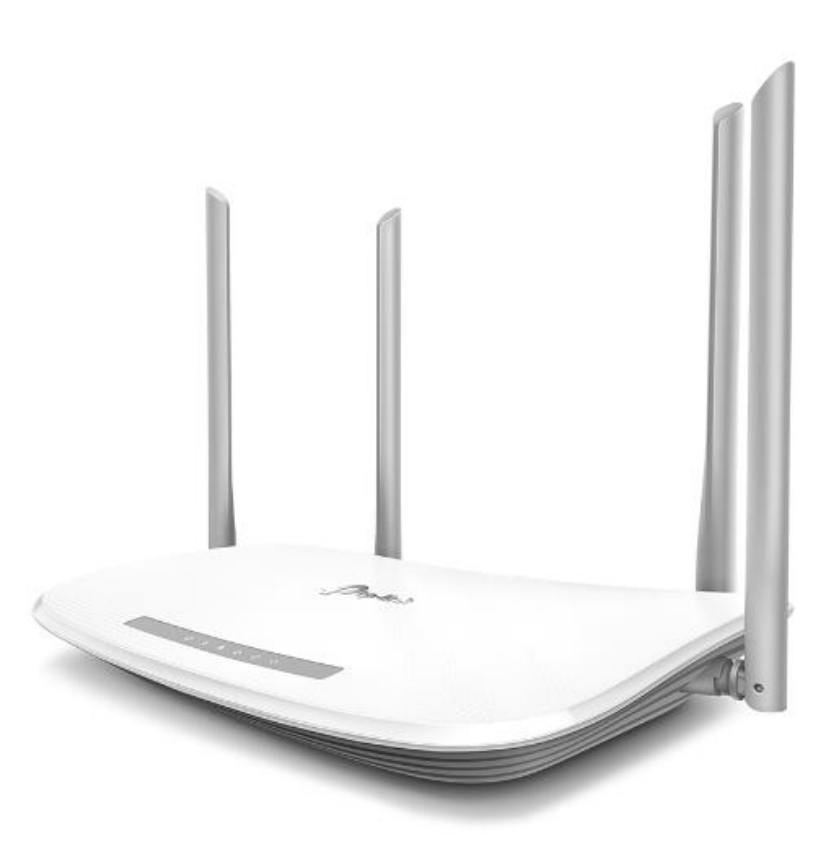

# 1.3 Індикація

Маршрутизатор має 6 світлодіодів, розташованих на верхній панелі. За допомогою таблиці нижче можна визначити поточний стан пристрою та інтернет-підключення.

Порядок пунктів в таблиці відповідає порядку розташування світлодіодів на пристрої.

| Світлодіод | Колір/стан      | Опис                                                       |
|------------|-----------------|------------------------------------------------------------|
| Живлення   | Горить постійно | Пристрій увімкнений                                        |
|            | Блимає          | Система завантажується, або в процесі оновлення прошивки   |
|            | Не світиться    | Живлення вимкнено                                          |
| Wi-Fi 2.4  | Горить постійно | Мережа 2.4 GHz активована                                  |
|            | Не світиться    | Мережа 2.4 GHz вимкнена                                    |
| Wi-Fi 5    | Горить постійно | Мережа 5 GHz активована                                    |
|            | Не світиться    | Мережа 5 GHz вимкнена                                      |
| Internet   | Зелений         | Інтернет підключено                                        |
|            | Помаранчевий    | Кабель підключено, без доступу до інтернету                |
|            | Не світиться    | Кабель від'єднано від WAN порту                            |
| Ethernet   | Горить постійно | Як мінімум один зовнішній пристрій підключено до порту LAN |
|            | Не світиться    | Зовнішні пристрої не підключені до порту LAN               |
| WPS        | Горить постійно | Очікує підключення WPS протягом 5 хвилин                   |
|            | Блимає          | В процесі підключення WPS                                  |
|            | Не світиться    | WPS не підключено або не активовано                        |

# 1.4 Задня панель

Опис кнопок і роз'ємів задньої панелі:

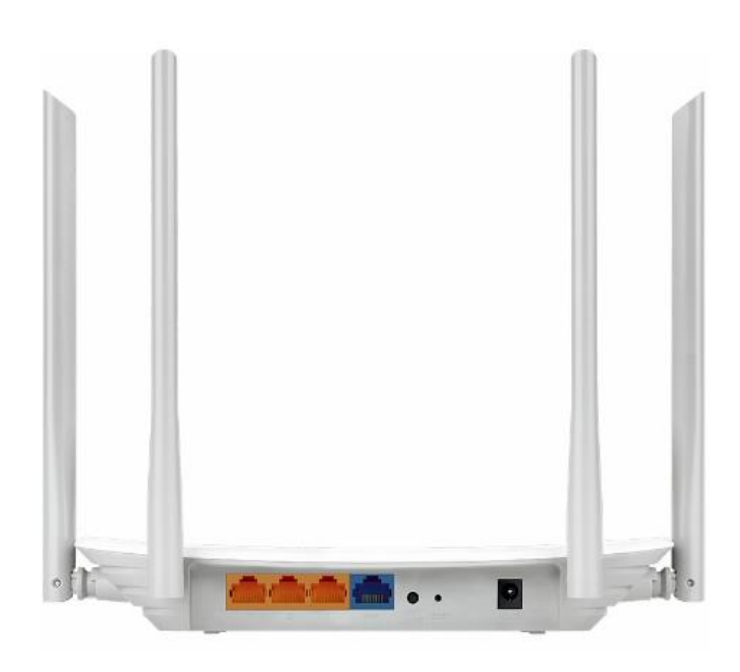

| Назва            | Опис                                                                                                    |
|------------------|----------------------------------------------------------------------------------------------------|
| Порти LAN (1-3)  | Для підключення додаткових пристроїв до роутера                                                                                                    |
| Порт WAN         | Для підключення кабелю RJ-45 (інтернет) від оптичного модему                                                                                                    |
| Кнопка WPS/Wi-Fi | Підключення WPS. Затисніть цю кнопку протягом <b>1 секунди</b> , одразу після цього активуйте підключення по WPS на комп'ютері/смартфоні<br>Відключення Wi-Fi. Затисніть кнопку більше ніж на 2 секунди для відключення Wi-Fi |
| Кнопка Reset     | Для скидання роутера до заводських налаштувань, натисніть та утримуйте цю кнопку<br>більше 5 секунд, поки не почне блимати індикатор Power                                                                                    |
| Роз'єм живлення  | Для підключення блоку живлення 220В                                                                                                    |

# 2 Налаштування

# 2.1 Встановлення і підключення

Перед початком налаштування зніміть з пристрою та кабелів всі пакувальні елементи. Далі розташуйте роутер на рівній поверхні, у межах досяжності ПК або Ethernet-кабелю від оптичного модему ONU.

#### Рекомендації щодо встановлення:

- Розташуйте пристрій на чистій, рівній, відкритій поверхні (стіл, тумба тощо) або на стіні
- Не розташовуйте роутер в тумбах, шафах, дальніх кутах, занадто низько або занадто високо (не на підлозі чи на шафі)
- Не розташовуйте роутер біля джерел тепла або вологи
- Залиште мінімум 10 см вільного простору над верхньою кришкою
- Залиште мінімум 5 см вільного простору від бічних вентиляційних отворів

#### Далі послідовно виконайте наступі кроки:

1. Підключіть кабель RJ-45 Ethernet до порту роутера WAN маршрутизатора з однієї сторони, і до оптичного модему (ONU) з іншої сторони.

Також, для налаштування можна під'єднати роутер до порту <u>LAN</u> <u>існуючого роутера</u> (який потім буде замінено на TP-Link EC220-G5). Це дасть змогу виконати налаштування нового пристрою з мінімальним часом відсутності інтернет-сигналу.

2. Під'єднайте блок живлення до відповідного роз'єму роутера та включіть у розетку.

#### Примітка. Зверніть увагу на наступне:

Блок живлення TP-Link EC220-G5 повинен відповідати наступним критеріям: вихідна напруга 12В та постійний струм 1А. Штекер адаптера повинен відповідати TP-Link.

У випадку використання блоку живлення з іншими параметрами, пристрій може не працювати, як необхідно, і навіть вийти з ладу.

Зачекайте, поки індикатори живлення почнуть постійно світитись зеленим кольором, після чого можна переходити до налаштування пристрою.

### 2.2 Первинне налаштування

Налаштування **TP-Link EC220-G5** можна виконати за допомогою комп'ютера, підключеного до роутера кабелем, або через мережу Wi-Fi, а також допомогою додатку **Tether**.

#### 2.2.1 Підключення до роутера

Перед початком налаштування необхідно підключитись до роутера TP-Link одним із способів:

Спосіб 1: дротовий (Ethernet)

Вимкніть Wi-Fi на комп'ютері та підключіть кабель Ethernet від порту ПК RJ-45 до будь-якого порту LAN маршрутизатора

Спосіб 2: бездротовий (Wi-Fi)

1. Знайдіть SSID (назва мережі) і пароль бездротової мережі, надруковані на етикетці на нижній частині маршрутизатора

2. Клацніть піктограму мережі в панелі задач комп'ютера і виберіть SSID з назвою TP-Link\_XXXX(символи після TP-Link можуть відрізнятись), щоб приєднатися до мережі.

3. Введіть пароль (PIN) з етикетки та натисніть Підключитись.

Спосіб 3: бездротовий (WPS)

На ноутбуці або смартфоні виберіть режим підключення WPS. Далі протягом 2 хвилин натисніть кнопку WPS на задній панелі маршрутизатора

#### 2.2.2 Налаштування за допомогою комп'ютера/ноутбука

Для переходу в панель керування маршрутизатором, в адресному рядку веб-браузера введіть http://tplinkwifi.net або http://192.168.1.1

- 1. Створіть новий пароль для входу в адмін-панель керування маршрутизатором
- 2. Виберіть тип підключення Dynamic IP (Динамічна IP-адреса) та натисніть «Next»:

| Ptp-link                                             | Quick Setup     | Basic   | Advanced         |         | Co<br>Log out   | 가.<br>Reboot |
|------------------------------------------------------|-----------------|---------|------------------|---------|-----------------|--------------|
| Connection Typ                                       | Internet Setup  | Wireles | •<br>ss Settings | Summary | Connection Test |              |
| <ul> <li>Dyna</li> <li>Stativ</li> </ul>             | amic IP<br>c IP |         |                  |         |                 |              |
| <ul> <li>PPP(</li> <li>L2TF</li> <li>PPTI</li> </ul> | 0E<br>P         |         |                  |         |                 |              |
|                                                      |                 |         |                  | Back    | Next            |              |

3. На наступному кроці <u>не потрібно нічого змінювати</u>, тільки натиснути «Next»:

|                 | Quick Setup   | Basic               | Advanced     |         | Cog out         | 가.<br>Reboot |
|-----------------|---------------|---------------------|--------------|---------|-----------------|--------------|
| Connection Type | Internet Setu | i <b>p</b><br>Wirel | ess Settings | Summary | Connection Test |              |
| VLAN ID:        |               | 🗌 Enable            |              | Back    | Next            |              |

4. Оберіть потрібні опції Wi-Fi:

2.4 GHz Wireless — активувати, якщо планується використання Wi-Fi 2.4 SSID — вказати назву мережі Wi-Fi 2.4 Password — вказати пароль даного SSID

5 GHz Wireless — активувати, якщо планується використання Wi-Fi 5 SSID — вказати назву мережі Wi-Fi 5 Password — вказати пароль даного SSID

|    | Quick Setu                | p             | Basic           | Advanced    |         |            | C<br>Log out | 다.<br>Reboot |
|----|---------------------------|---------------|-----------------|-------------|---------|------------|--------------|--------------|
|    | Inte                      | net Setup     |                 | -           | Summary |            |              |              |
| Co | onnection Type            |               | Wireles         | ss Settings |         | Connection | Test         |              |
|    | You can change the wirele | ss network na | ame and passwor | rd.         |         |            |              |              |
|    | 2.4GHz Wireless:          |               | Enable Wir      | eless Radio |         |            |              |              |
|    | SSID:                     |               | TP-Link_73      | IF3         |         |            |              |              |
|    | Password:                 |               | ******          |             |         |            |              |              |
|    |                           |               |                 |             |         |            |              |              |
|    | 5GHz Wireless:            |               | Enable Wir      | eless Radio |         |            |              |              |
|    | SSID:                     |               | TP-Link_73      | 8F3_5G      |         |            |              |              |
|    | Password:                 |               | ******          |             |         |            |              |              |
|    |                           |               |                 |             | Back    | x Next     |              |              |

Натисніть «Next» для переходу до наступного вікна.

5. Необхідно перевірити вказані параметри, запам'ятати або записати в безпечному місці паролі, та натиснути кнопку «Save»:

| Quick Setup                                      | Basic                    | Advanced   |         |                 | <b>د-</b><br>Log out | 가.<br>Reboot |
|--------------------------------------------------|--------------------------|------------|---------|-----------------|----------------------|--------------|
| internet Setup                                   | ,                        |            | Summary |                 |                      |              |
| Connection Type                                  | Wireless                 | Settings   |         | Connection Test |                      |              |
| Internet Connection Type:                        | Dynamic IP               |            |         |                 |                      |              |
| Wireless Network (2.4GHz):<br>SSID:<br>Password: | Enabled<br>TP-Link_73F3  |            |         |                 |                      |              |
| Wireless Network (5GHz):<br>SSID:<br>Password:   | Enabled<br>TP-Link_73F3_ | <u>5</u> G |         |                 |                      |              |
|                                                  |                          |            | Back    | Save            |                      |              |

На цьому первинне налаштування роутера завершено.

#### 2.2.3 Налаштування через android-додаток

Для налаштування poyrepa TP-Link можна також використовувати Android/IOS додаток TP-Link Tether.

1. Перейдіть в магазин додатків Google Play Market або AppStore, в залежності від ОС смартфона.

В рядку пошуку необхідно написати Tether або TP Link, і у результатах пошуку вибрати застосунок TP-Link Tether видавця TP-Link Global Inc.

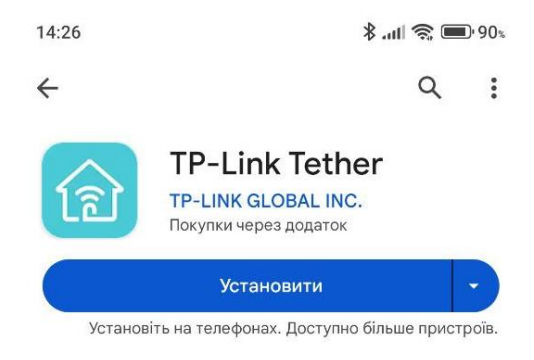

2. Перед запуском додатку, підключіться до Wi-Fi мережі нового маршрутизатора, використовуючи SSID та пароль з етикетки пристрою.

При підключенні до SSID TP-Link, смартфон може повідомити про те, що мережа не має доступу до інтернету. Натисніть «Так», для того щоб мережа Wi-Fi не змінилась автоматично на іншу під час налаштування роутера.

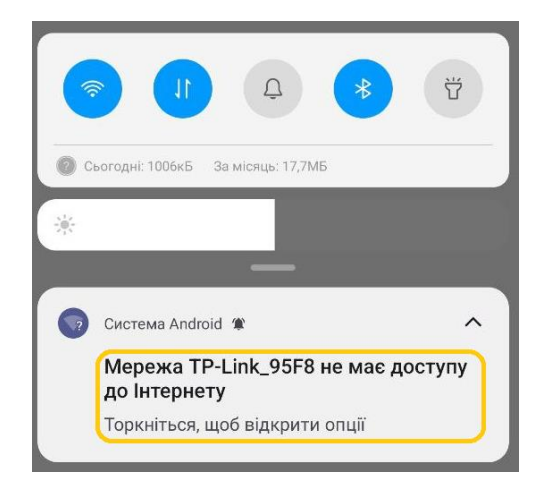

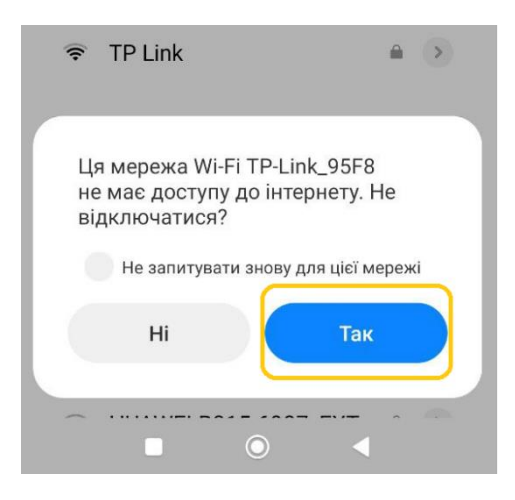

3. Запустіть додаток Tether і натисніть «Створіть мережу»:

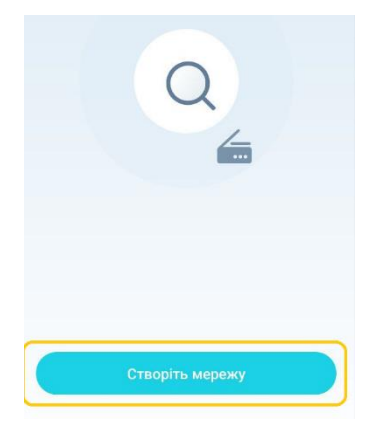

4. Виберіть тип пристрою «Бездротовий маршрутизатор» і «Стандартні бездротові маршрутизатори»:

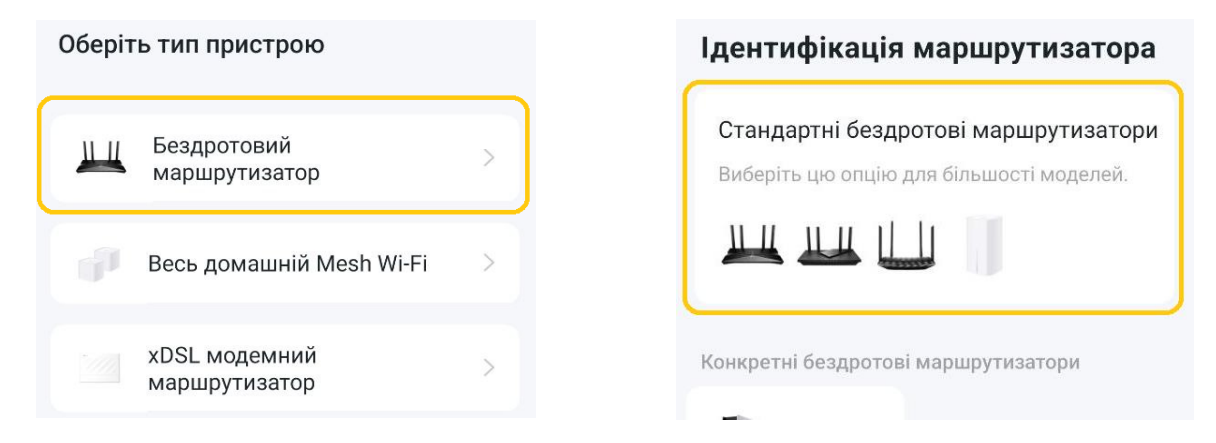

5. На наступному екрані виберіть підключення у режимі маршрутизатора:

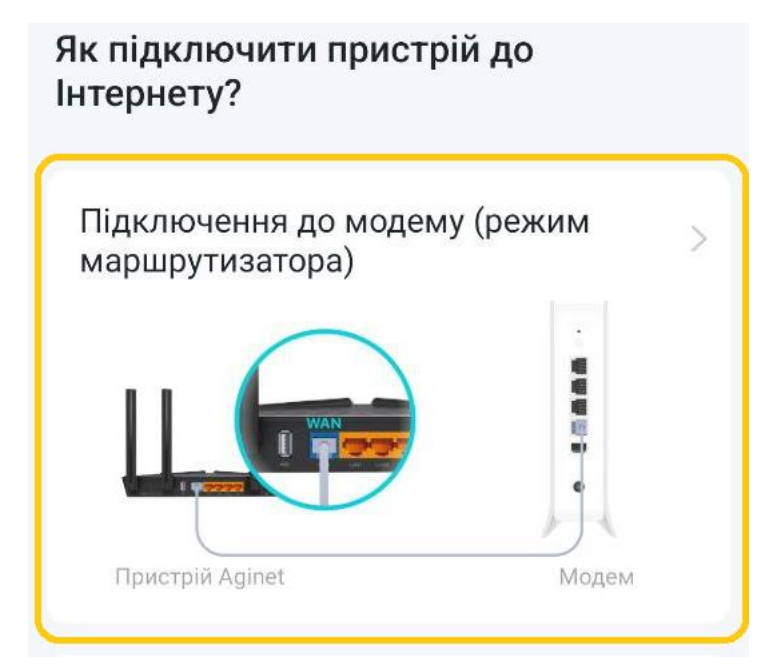

6. Прийміть умови користування та натисніть «Продовжити»

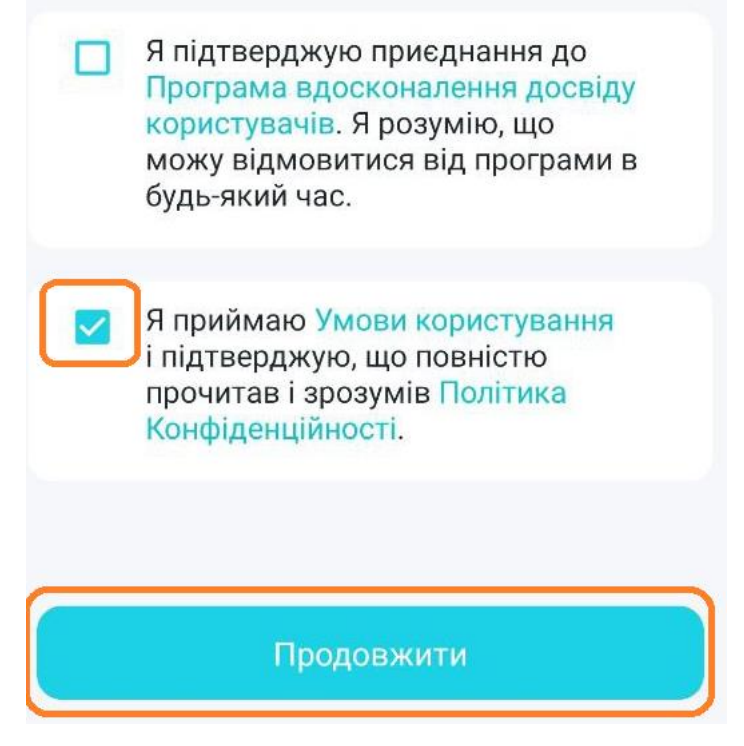

7. Для більш швидкого налаштування оберіть «Увійти»:

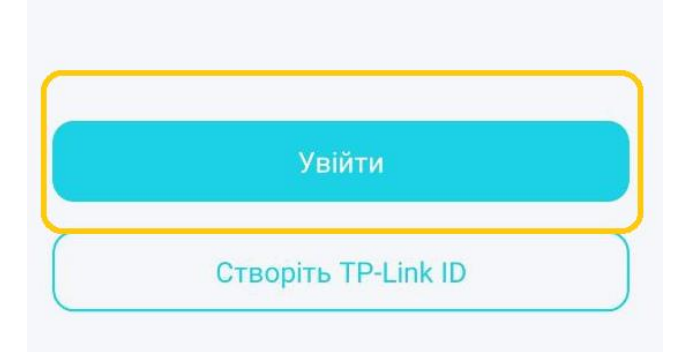

8. Далі виберіть ваш пристрій:

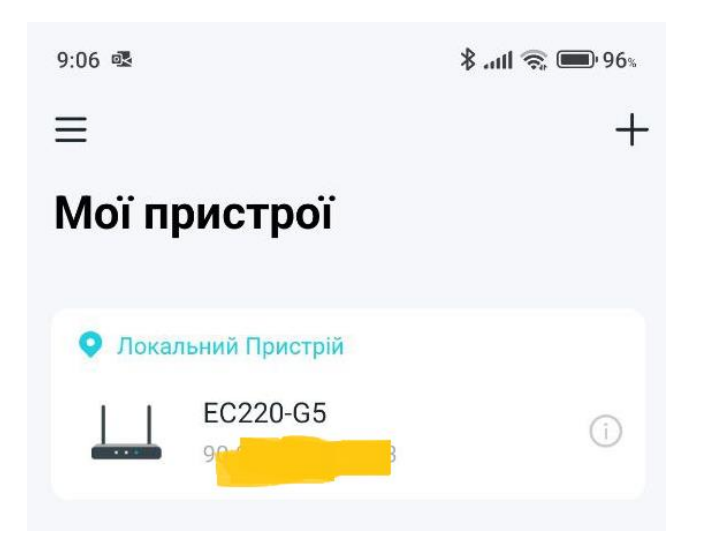

9. Введіть новий пароль адміністратора та натисніть «Створити»:

| 9:11 🚳           |                       | 🖇 atl 🚓 🛑 95. |
|------------------|-----------------------|---------------|
| < C <sup>.</sup> | творіть користу       | вача          |
| Підклю           | чений до ЕС220        | -G5           |
| Створіть па      | ароль для керування і | пристроєм.    |
| 🗗 Створ          | іть новий пароль      |               |
|                  |                       |               |
| 🔁 Підтв          | ердить Ваш новий      | пароль        |
|                  |                       |               |
|                  | Створити              |               |

10. Перевірте вказані параметри, запам'ятайте або запишіть в безпечному місці паролі:

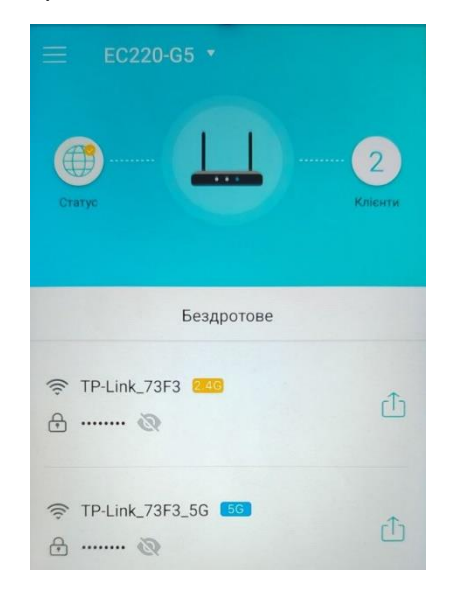

На цьому первинне налаштування роутера завершено.

# **3** Додаткові функції та дії

## 3.1 Зміна параметрів Wi-Fi мережі

Для швидкої зміни основних параметрів, перейдіть в розділ Wireless та виберіть меню Basic:

|                   | Quick Setup    | Basic      | Advanced        |           | <del>کی</del><br>Log out | 국 <mark>가</mark> 는<br>Reboot |
|-------------------|----------------|------------|-----------------|-----------|--------------------------|------------------------------|
| 📇 Network Map     | Wireless Set   | tings      |                 |           |                          | ?                            |
| Internet          | 2.4GHz Wireles | s Network: | Enable          |           |                          |                              |
| S Wireless        | Network Name   | (SSID):    | TP-Link_73F3    | Hide SSID |                          |                              |
| Parental Controls | Password.      |            |                 |           |                          |                              |
|                   | 5GHz Wireless  | Network:   | Enable          |           |                          |                              |
|                   | Network Name   | (SSID):    | TP-Link_73F3_5G | Hide SSID |                          |                              |
|                   | Password:      |            | ****            |           |                          | _                            |
|                   |                |            |                 |           | Sav                      | е                            |

Доступні для зміни параметри:

- 2.4 Ghz / 5 GHz Wireless Network: встановіть або зніміть чекбокс напроти відповідної назви мережі для включення або відключення SSID
- Network Name SSID: дозволяє змінити назву Wi-Fi
- Password: дозволяє змінити пароль Wi-Fi
- Hide SSID: приховати мережу Wi-Fi (при цьому до неї можна буде підключитись, якщо ввести назву)

Після зміни будь-якого з параметрів необхідно натиснути кнопку «Save».

# 3.2 Додавання гостьового Wi-Fi

Для створення гостьового Wi-Fi, в адмін-панелі виконайте наступні дії::

- перейдіть в меню Advanced, виберіть розділ Wireless, далі Advanced Settings, і прокрутіть вниз до пункту Multi-SSID
- Виберіть необхідний діапазон Wi-Fi 2.4 або 5 GHz (4)
- Активуйте SSID (5)
- Введіть назву гостьового Wi-Fi (6)
- Включить захист пароля (7) якщо необхідно
- Вкажіть пароль, якщо вибрано метод захисту з паролем (8)
- Збережіть зміни кнопкою «Save»

| Ptp-link                    | Quick Setup Basic <mark>1</mark> Advanced Log out Reboot |
|-----------------------------|----------------------------------------------------------|
| -≁ Status                   | WDS Bridging: Criavie wos Bridging                       |
| Cperation Mode              | WPS                                                      |
| Network                     | WPS: C Enable                                            |
| S Wireless                  | 2 Save                                                   |
| - Wireless Settings         | Multi-SSID 4 2.4GHz   5GHz                               |
| - WPS                       | LAN Access: Allow Guests to Access My Local Network      |
| - Wireless Schedule         | Multi-SSID: 5 Enable SSID 1                              |
| - Statistics                | Network Name (SSID): 6                                   |
| - Advanced Settings 3       | Security: O No Security WPA/WPA2 Personal 7              |
| NAT Forwarding              | Encryption: O Auto O TKIP  AES                           |
| Parental Controls           | Password:                                                |
| <b>↑↓</b> Bandwidth Control | Multi-SSID:  Enable SSID 2                               |
|                             | Network Name (SSID): TP-Link_2.4G_73F3_2 Hide SSID       |
| Security                    | Security:   No Security  WPA/WPA2 Personal               |

# 3.3 Перезавантаження

Для перезавантаження роутера перейдіть у розділ Advanced, меню System Tools, пункт Reboot натисніть відповідну кнопку та натисність Yes.

|                             | Quick Setup Basic Advanced                                                                                                  | र र्म्ट<br>Log out Reboot |
|-----------------------------|----------------------------------------------------------------------------------------------------|---------------------------|
| Parental Controls           | Manual Reboot                                                                                                    | ?                         |
| <b>↑↓</b> Bandwidth Control |                                                                                                    | Reboot                    |
| Security                    | Auto Reboot                                                                                                    |                           |
| e vpn                       | Auto Reboot:                                                                                                    |                           |
| System Tools                | Note: The Auto Reboot feature takes effect based on the router's system time. Please make sure you have time of the router. | e already set up the      |
| - Time Settings             |                                                                                                    | Save                      |
| - Diagnostics               |                                                                                                    |                           |
| - Firmware Upgrade          |                                                                                                    |                           |
| - Backup & Restore          |                                                                                                    |                           |
| - Reboot                    |                                                                                                    |                           |

# 3.4 Зміна мови інтерфейсу

Для зміни мови інтерфейсу, виберіть нову мову у спадаючому списку у верхній частині інтерфейсу:

| Ptp-link                | Швидке Осі<br>Налаштування Осі   | нові Додатково                      | 6                                    | Українська 👻 Вих,               |   |
|-------------------------|----------------------------------|-------------------------------------|--------------------------------------|---------------------------------|---|
| Статус                  |                                  | _                                   | - Formationa                         |                                 | 0 |
| 🛃 Мережа                | МАС-адреса:                      | IPv4   IPv6                         | Мережа                               | 🤶 2.4 ГГЦ   5 ГГЦ               |   |
| 😂 Робочий Режим         | IP-адреса:                       | 192.168.66.117                      | мережі (SSID):<br>Бездротовий        | TP-Link_593D<br>Увімкнено       |   |
| 🔊 Бездротова мережа     | Маска підмережі:<br>Шлюз за      | 255.255.255.0<br>192.168.66.25      | сигнал:<br>Режим:                    | 802.11b /g /n змішаний          |   |
| ጽ Гостьова мережа       | замовчуванням:<br>Первинний DNS: | 192.168.66.25                       | Ширина каналу:<br>Канал:             | Авто<br>Авто (Поточний Канал 6) |   |
| 🗞 Батьківський контроль | Вторинний DNS:<br>Тип з'єднання: | 192.168.66.1<br>Динамічна IP-адреса | МАС-адреса:                          | C4-E9-83-EF-59-3C               |   |
| Qos                     |                                  |                                     | WDS cratyc:                          | Вимкнено                        |   |
| 🖉 Безпека               | MAC-anneca:                      | IPv4   IPv6<br>C4-E9-83-EF-59-3C    | Гостьова мер<br>Ім'я бездротової м   | режа 🤝 2.4 ГГц   5 ГГц          |   |
| О NAT Переадресація     | IP-адреса:                       | 192.168.0.1                         | (SSID):<br>Приховати SSID:           | Вимкнено                        |   |
| E IPv6                  | Маска підмережі:<br>DHCP:        | 255.255.255.0<br>Увімкнено          | Бездротовий сигн<br>Дозволити гостям | ал: Вимкнено<br>бачити Вимкнено |   |
| <b>Р</b> VPN Сервер     |                                  |                                     | один одного:                         |                                 | J |
| Оистемні Інструменти    | Дротовий клієн                   | п                                   | Бездротовий<br>клієнт                | Хост   Гість                    |   |

У випадку, якщо дане меню відсутнє, необхідно перевірити наявність оновлень прошивки та встановити актуальну версію, після цього меню зміни мови повинно з'явитись.

# 3.5 Зміна DNS-серверів

Перейдіть у меню Advanced, розділ Network та виберіть пункт LAN Settings. Далі необхідно прописати IP-адреси нових DNS-серверів у відповідних полях - Primary DNS та Secondary DNS, і натиснути «Save».

|                                       | Quick Setup Basic                       | Advanced Cog out Reboot                                                                                                   |
|---------------------------------------|-----------------------------------------|----------------------------------------------------------------------------------------------------|
| Operation Mode                        | DHCP Server                             | 0                                                                                                    |
| Network                               | IP Version:<br>MAC Address:             | IPv4 IPv6 90-9A-4A-43-73-F3                                                                                               |
| - Internet                            | IP Address:<br>Subnet Mask:             | 192 . 168 . 1 . 1         255.255.255.0                                                                                   |
| - Interface Grouping                  | IGMP Snooping:<br>Second IP:            | <ul> <li>Enable</li> <li>Enable</li> </ul>                                                                                |
| - Dynamic DNS - Static Routing        | DHCP:                                   | Enable     DHCP Server O DHCP Relay                                                                                       |
| - IPv6 Tunnel                         | IP Address Pool:                        | 192 . 168 . 1 . 100 - 192 . 168 . 1 . 199                                                                                 |
| - IGMP                                | Address Lease Time:<br>Default Gateway: | 86400         seconds. (1-86400.)           192         168         1         . 1           (Optional)         (Optional) |
| Mireless                              | Default Domain:                         | (Optional)                                                                                                    |
| NAT Forwarding                        | Primary DNS:<br>Secondary DNS:          | 0 . 0 . 0 . 0 Optional)<br>0 . 0 . 0 . 0 Optional)                                                                        |
| Parental Controls                     |                                         | Save                                                                                                    |
| <ul> <li>Parental Controls</li> </ul> | Secondary DNS:<br>Client List           | 0 . 0 . 0 . 0 Optional)                                                                                                   |

# 3.6 Зміна паролю адмін-панелі

Перейдіть у меню Advanced, розділ System Tools, і виберіть пункт Administration. У відповідних полях введіть старий пароль, новий пароль і підтвердить новий пароль, після чого збережіть зміни кнопкою «Save».

Рекомендується звернути увагу на індикатор складності паролю та <u>не використовувати паролі</u>, відмічені як **Low**.

| -Ptp-link                   | Quick Setup Basic           | Advanced        | 도 차는<br>Log out Reboot |
|-----------------------------|-----------------------------|-----------------|------------------------|
| NAT Forwarding              | Account Management          |                 | 0                      |
| 😢 Parental Controls         | Old Password:               | ø               |                        |
| <b>↑↓</b> Bandwidth Control | New Password:               | ø               |                        |
| Security                    | Confirm New Password:       | Low Middle High |                        |
| e vpn                       |                             |                 | Save                   |
| O System Tools              | Local Management            |                 |                        |
| - Time Settings             | Port for HTTP:              | 80              |                        |
| - Diagnostics               | Local Management via HTTPS: | Enable          |                        |
| - Firmware Upgrade          | Port for HTTPS:             | 443             |                        |
| - Backup & Restore          |                             |                 | Save                   |
| - Reboot                    | Remote Management           |                 |                        |
| - Administration            | Remote Management:          | Enable          |                        |

# 3.7 Відключення світлодіода

В моделі роутера TP-Link EC220-G5 програмно не передбачено відключення світлодіодів.

# 3.8 Оновлення ПЗ

Перейдіть у меню Advanced, розділ System Tools і виберіть пункт Firmware Upgrade.

Натисніть кнопку «Browse» та виберіть необхідний файл з комп'ютера для завантаження. Далі натисніть «Upgrade» та зачекайте, поки зміни будуть застосовані.

Під час оновлення прошивки не рекомендується вимикати маршрутизатор, для запобігання його виходу з ладу.

|                             | Quick Setup                     | Basic | Advanced                                     | Cog out | 유<br>Reboot |
|-----------------------------|---------------------------------|-------|----------------------------------------------|---------|-------------|
| 😍 Parental Controls         | Device Informa                  | ation |                                              |         | 0           |
| <b>↑↓</b> Bandwidth Control | Firmware Version:               |       | 3.16.0 0.9.1 v6055.0 Build 200714 Rel.23352n |         |             |
| Security                    | Hardware Version<br>Product ID: | :     | EC220-G5 v2 0000002<br>155A0102              |         |             |
| e vpn                       | Local Upgrade                   | 1     |                                              |         |             |
| System Tools                | New Firmware File               | a:    | EC220-G5(SP)v2_3.16.0_0.9 Browse             |         |             |
| - Time Settings             |                                 |       |                                              | Upgrade |             |
| - Diagnostics               |                                 |       |                                              |         |             |
| - Firmware Upgrade          |                                 |       |                                              |         |             |

Також необхідно звернути увагу на особливості оновлення ПЗ даної моделі, оскільки для цього необхідно обирати лише конкретні версії прошивки на сайті виробника, як зазначено в інструкції нижче.

#### Програмне забезпечення

Звертаємо вашу увагу, що оновлення програмного забезпечення з російськомовної версії (RU) можливе тільки на російськомовну (RU => RU), а з європейської (EU) тільки на європейську (EU => EU). Змінити Програмне забезпечення з російськомовної версії на європейську чи навпаки НЕМОЖЛИВО!!! RU ≠> EU ; EU ≠> RU !

#### ДЛЯ ОНОВЛЕННЯ

ВАЖЛИВО: Щоб уникнути проблем при оновленні ПЗ, будь ласка, прочитайте наступну інформацію по процедурі оновлення.

Перевірте відповідність апаратної версії і версії ПЗ. Використання невірної версії ПЗ може пошкодити ваш пристрій і анулювати гарантію. (Зазвичай V1.x = V1)

НЕ рекомендується встановлювати версію ПО, не призначену для вашого регіону. Натисніть тут для вибору регіону і завантажте найбільш актуальну версію програмного забезпечення.

НЕ відключайте живлення під час процесу оновлення, оскільки це може завдати шкоди маршрутизатору НЕ оновлюйте ПЗ маршрутизатора по Wi-Fi, за винятком тих випадків, коли це є єдиним можливим способом. Рекомендується, щоб всі користувачі припинили використовувати всі інтернет-додатки на комп'ютері або відключили мережевий кабель від клієнтських пристроїв перед оновленням.

| EC220-G5(SP)v2_3.16.0_0.9.1_up_ | boot(220706)         | Завантажити           |
|---------------------------------|----------------------|-----------------------|
| Дата публікації: 2023-12-02     | Мова: English        | Розмір файлу: 6.65 МВ |
|                                 |                      |                       |
| EC220-G5(SP)v2_3.16.0_0.9.1_up_ | boot(201214)_UA_Cert | Завантажити           |
| Дата публікації: 2023-12-02     | Мова: English        | Розмір файлу: 6.46 МВ |

# 3.9 Скидання до заводських налаштувань

Для скидання роутера до заводських налаштувань, перейдіть у меню Advanced, розділ System Tools, пункт Backup & Restore та натисніть кнопку Factory Restore.

|                             | Quick Setup Basic Advanced                                      | <b>ج</b> و<br>Log out | Reboot |
|-----------------------------|-----------------------------------------------------------------|-----------------------|--------|
| NAT Forwarding              | Backup                                                          |                       | ?      |
| 😍 Parental Controls         | Save a copy of your current settings.                           |                       | _      |
| <b>↑↓</b> Bandwidth Control | Destare                                                         | Backup                |        |
| Security                    | Restore previous settings from a saved file.                    |                       |        |
| e vpn                       | File: Browse                                                    | Restore               |        |
| System Tools                | Factory Default Restore                                         |                       |        |
| - Time Settings             | Restore all the configuration settings to their default values. | Factory Restore       |        |
| - Diagnostics               |                                                                 |                       |        |
| - Firmware Upgrade          |                                                                 |                       |        |
| - Backup & Restore          |                                                                 |                       |        |